恭喜你成為輔仁大學的一份子,輔仁大學全體師生在此竭誠歡迎你的加入!以下為入 學前簡易的說明有關註冊、選課、學雜費等資訊,請參考:

## 一、註册

- 1. 請依照新生註冊須知說明,按時辦妥各項手續。
- 如何下載註冊須知的說明:請上網至輔仁大學首頁(<u>http://www.fju.edu.tw</u>),點選 『招生資訊』項下『新生入學專區』,請於『二、學生註冊』項下,點選『(1)請詳 閱新生註冊須知』後,點選『當學期的註冊須知』下載檔案。
- 3. 註冊須知: <u>http://www.academic.fju.edu.tw/generalServices.jsp?labelID=40</u>

## 二、單一帳號(LDAP)及密碼查詢

- 1. 單一帳號(LDAP) 為學號。
- 2. 預設密碼如下,請參考。
  - 居留證號(大寫,共10碼)或護照號碼。
  - 無居留證號者:fju+YYMMDD(共9碼,YY為西元年,例:1986年3月16日出生,密碼則為fju860316)。
- 3. 輔仁大學 LDAP 網站: <u>https://whoami.fju.edu.tw/index.php</u>

## 三、選課

- 選課系統可以使用「單一帳號(LDAP)、密碼」登入,亦可使用『選課密碼』登入。
- 2. 請至輔仁大學首頁(<u>http://www.fju.edu.tw</u>) 點選『在校學生』,相關說明請至『學生 資訊入口網』,直接點選『校內系統選單』,請再點選『課程•學習』項目下之『學 生選課資訊網』,點選『選課時程表』及『選課須知』可了解選課重要時程、選課 所應注意事項及系統操作說明,請依相關規定及時程辦理選課。
  - 輔仁大學選課資訊網:<u>http://www.course.fju.edu.tw/</u>
- 學士班新生系訂必修科目,原則上會由系上作必修課程代入作業。同學另需於『全人課程選填系統』選課階段上網選全人教育課程(學士班校定必修課程)。全人教育課程請詳閱全人教育課程中心網站各網頁之說明(<u>http://www.hec.fju.edu.tw</u>)。
- 4. 請詳讀學生選課須知及操作說明以進行選課作業,如仍有疑問可電洽系秘書詢問。

## 四、學雜費

- 1. 學雜分費專區: <u>http://tuition.ga.fju.edu.tw/lnchargeStudent/</u>
- 2. 下載繳費單,請登入「台新銀行學雜費入口網」: https://school.taishinbank.com.tw/
- 3. 使用者帳號:請填入學號。
- 4. 密碼說明如下:
  - 外籍生--舊生:居留證號(統一證號)後八碼。
  - 外籍生--新生:新生尚未登錄居留證號者,以學生的出生年月日共八碼為密碼,例如西元1983年04月25日出生,請輸入19830425。